#### 振込におけるゆうちょ銀行検索について

ブラウザからの振込におけるゆうちょ銀行検索の画面遷移は次のとおりです。

なお、モバイルにおける金融機関検索方法および振込先メンテナンスにおけるゆう ちょ銀行検索の画面遷移も同様です。

 振込の振込方式選択画面から支払元口座および振込先口座の選択方式を選択し、 「次へ」ボタンを押下する。

| OOOO信用金属<br>ファイル(E) 編集(                      | I インターネットバンキ:<br>E) 表示(⊻) お気                           | ング - Microsoft Inte<br>(こ入り( <u>A</u> ) ーツール( <u>T</u> | rnet Explorer<br>) ヘルプ( <u>H</u> )            |                             |                                                 |                                             |  |  |
|----------------------------------------------|--------------------------------------------------------|--------------------------------------------------------|-----------------------------------------------|-----------------------------|-------------------------------------------------|---------------------------------------------|--|--|
| 柏崎信月                                         | 用金庫                                                    |                                                        |                                               |                             | <ul> <li>① ログフ<br/>試験 太郎様 ご利<br/>ご希望</li> </ul> | Pウト ③ メイン画面<br>用ありがとうございます。<br>の取引をお選びください。 |  |  |
| 张高照会                                         |                                                        | 🚛 🛶 振 込                                                | 定期                                            | 🧇 諸届け 💄                     | ⊋ 契約者<br>情報変更 i≣                                | 取引履歴<br>照 会                                 |  |  |
|                                              | 振込                                                     | 振込結果照会                                                 | 振込予約照会                                        | 振込予約取消                      | 振込先メンテナンス                                       |                                             |  |  |
| 振込                                           |                                                        |                                                        |                                               |                             | () このべー:                                        | ジのご利用ガイド                                    |  |  |
| <u>振込ち式選択 )</u> 振込4                          | につ 座 涙 り 堀 い 全 栖                                       | 差1 → ▶ 振込体超磁部                                          |                                               | 7年口 南梁建造甲                   |                                                 |                                             |  |  |
| PROCE 73 EVIZED ( P DE)(23                   | 다니 1877년(1777년) 1917년 1819년<br>1917년 1917년 1917년 1819년 | ALVAN LE BRITCH AN ARE                                 | о г ушилие ( 140же ( 90)                      |                             |                                                 |                                             |  |  |
| ■支払元ロ座と                                      | 、振込先口座の:                                               | 選択方式を選ん                                                | で、「次へ」ボタン・                                    | を押してください。                   |                                                 |                                             |  |  |
| 支払元口图                                        | 画の選択                                                   |                                                        |                                               |                             |                                                 | 全件数:2件                                      |  |  |
| お                                            | 取引店                                                    | 科目                                                     |                                               | [                           | 口座番号                                            |                                             |  |  |
| <ul> <li>○ 店舗003</li> <li>○ 店舗003</li> </ul> |                                                        | 普通                                                     | 0003524                                       |                             |                                                 |                                             |  |  |
|                                              |                                                        |                                                        |                                               |                             |                                                 |                                             |  |  |
| ■お振込先口座                                      | を以下より選択し                                               | してください。                                                |                                               |                             |                                                 |                                             |  |  |
| 振込先口函                                        | をの選択方式                                                 |                                                        |                                               |                             |                                                 |                                             |  |  |
| ○ 登録□座                                       | 12                                                     | ターネットバンキング                                             | がで登録した振込先か                                    | ら選択します。                     |                                                 |                                             |  |  |
| ○登録口座以外(当金庫) 登録した振込先以外を指定します。                |                                                        |                                                        |                                               |                             |                                                 |                                             |  |  |
| ● 登録□座以外(                                    | 他金融機関)登録                                               | 紀た振込先以外を打                                              | 旨定します。                                        |                             |                                                 |                                             |  |  |
|                                              |                                                        |                                                        |                                               |                             |                                                 | (次へ)                                        |  |  |
| 一「登録                                         | □ 座以外 (4                                               | 山 金 融                                                  | 的复数分子 医鼻骨 医鼻骨 医鼻骨 医鼻骨 医鼻骨 医鼻骨 医鼻骨 医鼻骨 医鼻骨 医鼻骨 | -03-1234-5678) <b>士</b> -74 | 問い合わせください                                       |                                             |  |  |
| 宮桜園)」                                        | を選択する                                                  | - (初                                                   |                                               |                             | 2014 茶花桜I-L                                     | 日連されています                                    |  |  |
| 期値は                                          | 「容録口座」                                                 |                                                        | ው መድግ ት                                       | עדעהפפוומיים                | フは、者116個によって19                                  | *650011しいは 9。                               |  |  |
|                                              | 「豆蚪口庄」                                                 | , ) <b>–</b>                                           |                                               |                             |                                                 |                                             |  |  |

② 金融機関検索画面が表示されるので、金融機関種類欄から金融機関の種類を選択し、 検索する金融機関名の頭文字をクリックする。

| 🚰 OOOO/信用金庫 インターネットパンキング - Microsoft Internet Explorer                                                                                                    |
|----------------------------------------------------------------------------------------------------|
| 」ファイル(E) 編集(E) 表示(W) お気に入り(A) ツール(T) ヘルブ(H)                                                                                                    |
|                                                                                                    |
| 10 <sup>m</sup>   10 / 11 32/中 試験 太郎様 ご利用ありがとうございます。<br>こ希望の取引をお選びください。                                                                                                    |
| 父 残高照会 ※ 入出金 ● 振 込 ● 定 期 ● 諸届け ▲ 契約者 ■ 取引履歴 照 会                                                                                                    |
| 振 込 振込結果照会 振込予約照会 振込予約取消 振込先メンテナンス                                                                                                    |
| 振込<br>金融機関種類から「その                                                                                                    |
| 振込方式選択 他」を選択する。(初期<br>海沢 ▶ 振込先口座情報入力 ▶ 振込金額等入力 ▶ 振込情報確認 ▶ 振込実行結果 ▶ 振込     値は「信用金庫」)                                                                                                    |
| ■振込先の金融機関名の頭文字ボタンを押してください。                                                                                                    |
| 金融機関検索                                                                                                    |
| 金融機関種類 その他 ・                                                                                                    |
| 取力     取力     取力     取力     取つ     ロ       頭文字     アカ     サタナハマヤラワ     A     F     K     P     U       頭文字     ウクスツヌフィコン     C     H     M     R       エケセラネヘメ     レ     D     I     N     S       オコソトノホモヨロ     F     J     D     T     N |
| 夏る 現义子検索の場                                                                                                    |
| ご不明な点がございましたら、1929金庫の▲▲信用金庫 お客様窓口(電話番 リックする。 ださい。<br>営業時間は0:00から24:00までです。<br>本Webサイトユール・ショー・ショー・・・・・・・・・・・・・・・・・・・・・・・・・・・・・・                                                                                                    |
|                                                                                                    |

③ 金融機関の検索結果が表示されるので、「ゆうちょ銀行」を選択し、「次へ」ボタ ンを押下する。

| )<br>〇〇〇〇(信用金属<br>ファイル(E) 編集(              | ■インターネットバンキ<br>E) 表示(V) お気                    | シグ - Microsoft Inte<br>和に入り( <u>A</u> ) ッール( <u>T</u> | rnet Explorer<br>) ヘルプ( <u>H</u> )         |                 |               |                                                                         | _ D ×                                |
|--------------------------------------------|-----------------------------------------------|-------------------------------------------------------|--------------------------------------------|-----------------|---------------|-------------------------------------------------------------------------|--------------------------------------|
| 柏崎信                                        | 用金庫                                           |                                                       |                                            |                 | )<br>自太 親活    | <ul> <li>・ログアウト</li> <li>・・・・・・・・・・・・・・・・・・・・・・・・・・・・・・・・・・・・</li></ul> | メ <b>イン画面</b><br>うございます。<br>3選びください。 |
| 残高照会                                       |                                               | 🧱 🐝 振 込                                               | 1 定期                                       | 🗼 諸届け  🛔        | 契約者<br>情報変更   | ■ 取引履歴<br>照 会                                                           |                                      |
|                                            | 振込                                            | 振込結果照会                                                | 振込予約照会                                     | 振込予約取消          | 振込先メンジ        | テナンス                                                                    |                                      |
| 振込                                         |                                               |                                                       |                                            |                 |               | このページのご利用                                                               | 用ガイド                                 |
| 振込方式選択 ▶ 金融<br>先口座登録結果                     | 機関検索 ▶ 金融機関通<br>・<br>・<br>・<br>様 関を・<br>译 択して | 訳 ▶ 支店名検索 ▶ 支, 「次へ」ボタンをま                              | 店名選択 ▶ 振込先口座情<br><b> <b> 甲</b>してください</b> 。 | 報入力 ▶振込金額等)     | 、力 ▶ 振込情報8    | 雜認 🕨 振込実行結果                                                             | 見 ▶ 振込                               |
| 金融機関連                                      | 劉祝                                            |                                                       | 101000000                                  |                 |               | 全件费                                                                     | 攻:5件                                 |
| <ul> <li>ゆうちょ銀行</li> <li>ク張市農業協</li> </ul> | 同組合                                           |                                                       |                                            |                 |               |                                                                         |                                      |
| ○ 湧別町農業協                                   | 同組合                                           |                                                       |                                            |                 |               |                                                                         |                                      |
| ○由仁町農業協                                    | 同組合                                           |                                                       |                                            |                 |               |                                                                         |                                      |
| ○ 湯布院町農業                                   | 協同組合                                          |                                                       |                                            |                 |               | 6                                                                       |                                      |
| 戻る                                         |                                               |                                                       |                                            |                 |               |                                                                         | t ^                                  |
|                                            |                                               |                                                       |                                            |                 |               |                                                                         |                                      |
|                                            |                                               |                                                       |                                            |                 |               |                                                                         |                                      |
|                                            |                                               |                                                       |                                            |                 |               |                                                                         |                                      |
| ご不明な点がござい                                  | はしたら、1929金)                                   | 庫の▲▲信用金庫 る                                            | お客様窓口(電話番号:0                               | 3-1234-5678)までお | 間い合わせくた       | iðu.                                                                    |                                      |
| 営業時間は0:00カ                                 | いら24:00までです。                                  |                                                       | 本Webサイト!                                   | ーニおけるターンテン      | いけ 支佐族日       | トーマ(見講されて                                                               | コッキオ                                 |
|                                            |                                               |                                                       | - 11 - C                                   | コーロンシンショーフンシン   | JIAN AT PIELO | ようし本酸で化し                                                                | .v.a. 70                             |

<補足>

検索結果は金融機関名のアイウエオ順に表示される。

④ 支店名検索画面が表示されるので、検索する支店名の頭文字をクリックする。

| ○○○○○信用金庫 インタ<br>ファイル(E) 編集(E) 表              | ーネットバンキング - Microsoft Internet Explorer<br>示① お気に入り(A) ツール(T) ヘルプ(H)                                                                                        |
|-----------------------------------------------|----------------------------------------------------------------------------------------------------|
| 柏崎信用金                                         | ・ ログアウト ・ メイン画面<br>試験 太郎様 ご利用ありがとうございます。<br>ご希望の取引をお選びください。                                                                                                 |
| → 残高照会 《                                      | 入出金 ● 振 込 ◎ 定 期 ◎ 諸届け 2 ○ 契約者 目 取引履歴 照 会                                                                                                    |
|                                               | 振 込 振込結果照会 振込予約照会 振込予約取消 振込先メンテナンス                                                                                                    |
| 振込                                            | ③このページのご利用ガイド                                                                                                    |
| 5.25式選択<br>先口座登録報<br>現在の選択                    | た金融機関名                                                                                                    |
| 振込先口座<br>金融機関<br>■振込先口座の支店:                   | ゆうちょ銀行 支店名の頭文字を<br>クリックする。                                                                                                    |
| 支店名検索                                         |                                                                                                    |
| 頭文字                                           | IDIER         アカサタナハマヤラワ       AFKPUZ         イキシチニヒミリ       BGLQV         ウクスツヌフムユル       CHMRW         エケセテネヘメレ       DINSX         オコソトノホモヨロ       EJOTY |
| <u>戻る</u><br>ご不明な点がございました/<br>営業時間は0:00から24:( | 5、1929金庫の▲▲信用金庫 お客様窓口(電話番号・03-1234-5678)までお問い合わせください。<br>)0までです。<br>本Webサイト上における各コンテンツは、著作権によって保護されています。                                                    |
| ទាំ                                           |                                                                                                    |

<補足>

ゆうちょ銀行は数字のみの店舗名が存在するため、検索方法は次のとおりとなり ます。

【例】ゆうちょ銀行 078店舗の場合

・頭文字検索⇒「セ」をクリックして検索を行う。

⑤ 検索結果が表示されるので、支店を選択後、「次へ」ボタンを押下する。

| 柏崎信用                                                                                                    | 目金庫                        |               |                          |                                                                       | )<br>訳 樂 法                           | <ul> <li>・ログアウト・・・・・・・・・・・・・・・・・・・・・・・・・・・・・・・・・・・・</li></ul> | メイン画面<br>うこざいます。<br>選びください。 |
|----------------------------------------------------------------------------------------------------|----------------------------|---------------|--------------------------|-----------------------------------------------------------------------|--------------------------------------|---------------------------------------------------------------|-----------------------------|
| ③ 残高照会                                                                                                    | → 入出金<br>● 明細照会            | 🗲 🛛 振 込       | 1 定期                     | 🗼 諸届け                                                                 | 契約者<br>情報変更                          | ■取引履歴                                                         |                             |
|                                                                                                    | 振込                         | 振込結果照会        | 振込予約照会                   | 振込予約取消                                                                | 振込先メンテ                               | ナンス                                                           |                             |
| 込                                                                                                    |                            |               |                          |                                                                       | (?) Z                                | のページのご利用                                                      | ガイド                         |
| 7                                                                                                    |                            |               |                          |                                                                       |                                      |                                                               | a dens 9                    |
| △方式選択 ▶ 金融機<br>□座登録結果                                                                                                    | <b>供供來 ▶ 金融税供</b> 通        | 豚   文店名機索   文 | 店名选抓 》 预达先日建情            | 敢人刀 ▶ 预达金額                                                            | 等人刀 🖡 预达情報的                          | \$27 10 10 10 10 10 10 10 10 10 10 10 10 10                   | ▶ <u>1121</u>               |
|                                                                                                    |                            |               |                          |                                                                       |                                      |                                                               |                             |
| .在の選択結果を表                                                                                                    | 行します。                      |               |                          |                                                                       |                                      |                                                               | -                           |
| 振込先口座                                                                                                    |                            |               |                          |                                                                       |                                      |                                                               |                             |
| 2.2000年1月月                                                                                                    | けったい                       | .\$E?~        |                          |                                                                       |                                      |                                                               |                             |
| 12 MURTINEIDEL                                                                                                    | 19738                      | uper 1        |                          |                                                                       |                                      |                                                               |                             |
| 支店名を選択し                                                                                                    | して「次へ」ボタ                   | ンを押してください     | ۱。                       |                                                                       |                                      |                                                               |                             |
| 1                                                                                                    |                            |               |                          | 今·供對+ 21 供                                                            | 1 - 10 /01 /4 +* =                   |                                                               | (4.>>                       |
| 文店名 谁招                                                                                                    |                            |               |                          | $\pm i \pi \sigma x \cdot o i i \pi$                                  | - 1~10/31142本                        | カムヤート スレカリ                                                    |                             |
| 文佔名選択                                                                                                    |                            |               |                          | ±1792.0117                                                            | 1~10/31142家                          |                                                               | 11.22                       |
| 文店名選択<br>C 飯田出張所                                                                                                    |                            |               |                          | THAY OUL                                                              | 1~10/311+23                          | art 1 <u>20010</u>                                            | <u>11 × ×</u>               |
| 文店名選択<br>C飯田出張所<br>C生野出張所                                                                                                    |                            |               |                          | ±itgx.ont                                                             | 1~10/311+23                          | 577 <b>4</b>   <u>776710</u>                                  | 11.77                       |
| 文店名選択<br>C飯田出張所<br>C生野出張所<br>C池田出張所                                                                                                    |                            |               |                          | ±1792.00117                                                           | 1~10/31件2家                           | 5747   <u>220210</u>                                          |                             |
| 文店名選択<br>C飯田出張所<br>C生野出張所<br>C池田出張所<br>C生駒出張所<br>C生駒出張所                                                                                                    |                            |               |                          | ±1787.0111                                                            | 1~10/31开2家                           | ант I <u>Холо</u>                                             |                             |
| 文店名選択<br>C 飯田出張所<br>C 生野出張所<br>C 池田出張所<br>C 生駒出張所<br>C 生駒出張所<br>C 転車郵便局<br>C 筋原郵便局                                                                                                    |                            |               |                          | ±1782.0117                                                            | 1~10/31]+23                          | 574   <u>X010</u>                                             |                             |
| 文店名選択<br>の飯田出張所<br>の生野出張所<br>の注動出張所<br>の生動出張所<br>の主動出張所<br>の<br>こ<br>意原郵便局<br>の<br>の<br>の<br>の<br>の<br>の<br>の<br>の<br>の<br>の<br>の<br>の<br>の                                                                                                    |                            |               |                          | ± (192.0) (1                                                          | 1~10/31∰2∌                           | ан <u>тол</u>                                                 |                             |
| 文店名選択<br>(飯田出張所<br>生野出張所<br>(地田出張所<br>(生駒出張所<br>(恵早郵便局<br>(伊田郵便局<br>(伊田郵便局<br>(伊田郵便局                                                                                                    |                            |               |                          |                                                                       | 1~10/31]+23                          | ы <del>н</del> 1 <u>хол</u>                                   |                             |
| 文店名選択<br>© 飯田出張所<br>© 生野出張所<br>© 池田出張所<br>© 地田出張所<br>© 地田出張所<br>© 飯原郵便局<br>© 飯原郵便局<br>© 飯原郵便局<br>© 板橋出張所<br>© 毎日出張所                                                                                                    |                            |               |                          | ± (1923, 0) (1                                                        | 1~10/31]+23                          | 574   <u>XOIU</u>                                             |                             |
| 文広名選択     () 飯田出張所     () 生野出張所     () 池田出張所     () 池田出張所     () 池田出張所     () 池田出張所     () 一、一、一、一、一、一、一、一、一、一、一、一、一、一、一、一、一、一、一、                                                                                                    |                            |               |                          | ± (1922.01)                                                           | 1~10/31∰ਣਡ                           | 2144   <u>20010</u>                                           |                             |
| 文店名選択<br>○ 飯田出張所<br>○ 生野出張所<br>○ 生野出張所<br>○ 生駒出張所<br>○ 生駒出張所<br>○ 飯原郵便局<br>○ 伊田郵便局<br>○ 伊田郵便局<br>○ 板橋出張所<br>○ 一,九出張所<br>戻 る                                                                                                    |                            |               |                          | ± (1922.01)                                                           | 1~10/31∰ਣਡ                           |                                                               |                             |
| 文店名選択<br>○ 飯田出張所<br>○ 生野出張所<br>○ 地田出張所<br>○ 地田出張所<br>○ 地田出張所<br>○ 飯原郵便局<br>○ 飯原郵便局<br>○ 飯橋出張所<br>○ 伊田郵便局<br>○ 板橋出張所<br>○ 伊田30<br>○ 一<br>・九出張所<br>戻 る<br>不明な点がござい                                                                                                    | ましたら、1929金/                | 車の▲▲信用金庫 ;    | 5客様窓口(電話番号:0             | ± (+±x, 0) (+<br>3-1234-5678)ま                                        | 1~10/31₩をあ<br>でお問い合わせくだ              | :a                                                            |                             |
| 文店名選択<br>○飯田出張所<br>○生野出張所<br>○生駒出張所<br>○生駒出張所<br>○振原郵便局<br>○伊田郵便局<br>○伊田郵便局<br>○伊田郵便局<br>○伊田郵便局<br>○伊田郵便局<br>○伊田郵便局<br>○伊田郵便局<br>○伊田郵便局<br>○伊田郵便局<br>○伊田郵便局<br>○伊田郵便局<br>○伊田郵便局<br>○伊田郵便局<br>○伊田郵便局<br>○伊田郵便局<br>○伊田郵便局<br>○伊田郵便局<br>○伊田郵便局<br>○伊田郵便局<br>○伊田郵便局<br>○伊田郵便局<br>○伊田郵便局<br>○日<br>○日<br>○日<br>○日<br>○日<br>○日<br>○日<br>○日<br>○日<br>○日 | ましたら、1929金)<br>ら24:00までです。 | 車の▲▲信用金庫 ;    | 5客様窓口(電話番号:0<br>本Webサイト) | 生 (TRX-01)T<br>3-1234-5678)ま <sup>-</sup><br>-(こわける冬コ <sup>*</sup> )- | 1~10/31Hをあ<br>でお問い合わせくだ<br>Fンツは、蒸作枠I |                                                               |                             |

<補足>

検索結果は支店名のアイウエオ順に表示される。

⑥ 振込先口座情報入力画面の振込先口座欄に金融機関検索で選択した金融機関名・支 店名が表示される。

|                      | 車 インターネットバンキ | ング - Microsoft Inte            | rnet Explorer  |                           |             |                                       | ×                            |
|----------------------|--------------|--------------------------------|----------------|---------------------------|-------------|---------------------------------------|------------------------------|
| ファイル( <u>F</u> ) 編集( | (上) 表示(型) お気 | με∧η( <u>A</u> ) ツール( <u>I</u> | ) ヘルブ(円)       |                           |             |                                       |                              |
| 柏崎信                  | 用金庫          |                                |                |                           | )<br>祖太 親斌  | ● ログアウト ●.<br>様 ご利用ありがとう<br>ご希望の取引をおう | メイン画面<br>) ございます。<br>選びください。 |
| 後 残高照会               | ↔ 入出金 明細照会   | 📻 🐝 振 込                        | 1 定期           | 参諸届け 💄                    | 契約者<br>情報変更 | ■ 取引履歴<br>照 会                         |                              |
|                      | 振込           | 振込結果照会                         | 振込予約照会         | 振込予約取消                    | 振込先メンテ      | ナンス                                   |                              |
| 振込                   |              |                                |                |                           | ( ) Z       | のページのご利用                              | ガイド                          |
| 振込方式選択 🕨 金融          | 機関検索 🕨 金融機関遠 | 択 ▶支店名検索 ▶支                    | 店名選択 🕨 振込先口 座情 | <mark>報入力 ▶</mark> 振込金額等入 | .力 ▶ 振込情報問  | 1認 🕨 振込実行結果                           | ▶振込                          |
| 先口座登録結果              |              |                                |                |                           |             |                                       |                              |
| 現在の選択結果を             | 表示します。       |                                |                |                           |             |                                       |                              |
| 振込先口區                | Ē            |                                |                |                           |             |                                       |                              |
| 金融機関                 | ゆうちょ         | 銀行                             |                |                           |             |                                       |                              |
| 支店名                  |              | 出張所                            |                |                           |             |                                       |                              |
| ■振込先口座の              | )内容を入力して     | 「次へ」ボタンを打                      | 甲してください。       |                           |             |                                       | 7                            |
| 口座情報                 |              |                                |                |                           |             |                                       |                              |
| 科目                   | 「普通」         | <u> </u>                       |                |                           |             |                                       |                              |
|                      |              | (半角数字)                         |                |                           |             | 14                                    | A 1                          |
| <u> </u>             |              |                                |                |                           |             |                                       |                              |
|                      |              |                                |                |                           |             |                                       |                              |
| ご不明な点がござい            | いましたら、1929金) | 車の▲▲信用金庫 (                     | お客様窓口(電話番号:(   | )3-1234-5678)までお          | 問い合わせくだ     | さい。                                   |                              |
| 宮業時間は0:00カ           | いら24:00までです。 |                                | 本Webサイト_       | 日における各コンテン                | ツは、著作権に     | よって保護されてい                             | , ほす。                        |
| È                    |              |                                |                |                           |             | 📋 🎯 ብンያ                               | 고-ネット                        |